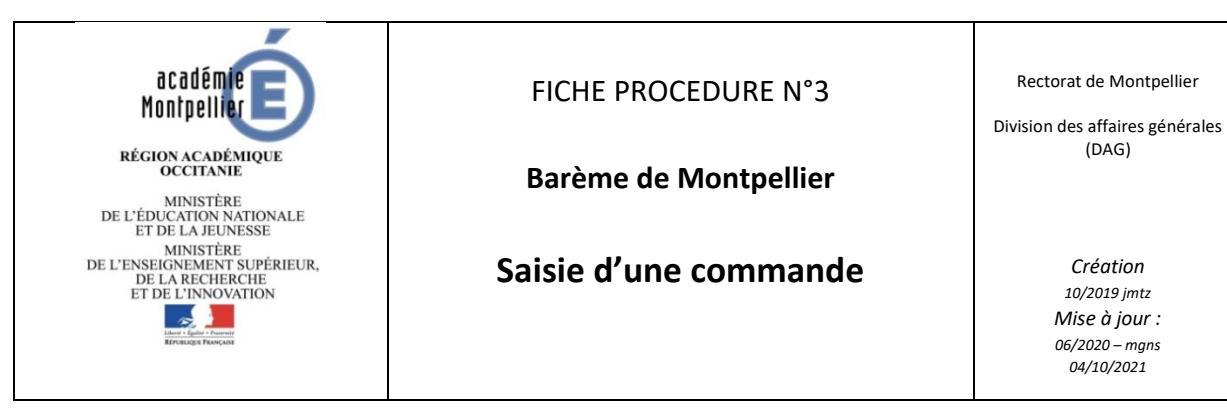

## A ce stade :

- Le compte utilisateur est créé. \_
- Il est nécessaire de passer commande. \_
- 1- Accès à l'application permettant de commander : https://gestionbareme.ac-montpellier.fr
- 2- Connexion :

| Espace Abonné Barème                      |                           |
|-------------------------------------------|---------------------------|
| Connexion                                 |                           |
| Informations sur cette application        |                           |
| N° abonné :                               | Saisir le numéro d'abonné |
| Mot de passe :                            |                           |
| Réinitialisation ou mot de passe oublié ? | Saisir le mot de passe    |
| Connexion                                 |                           |
| Réactiver mon compte                      |                           |

Numéro d'abonné inconnu : faire une demande à l'adresse <u>bareme@ac-montpellier.fr</u> en indiquant :

- N° SIRET
- Nom établissement
- RNE/UAI le cas échéant
- Adresse Mél du gestionnaire responsable de la commande
- 3- Page d'accueil Tableau de bord :

| and and an a second and a second second second second second second second second second second second second s |
|----------------------------------------------------------------------------------------------------|
|                                                                                                    |
|                                                                                                    |
| is d'accès flarère illes                                                                                        |
|                                                                                                    |

4- Choix du forfait souhaité.

Fiche 03 saisie d'une commande

| 1. Quantité 2. Type d'accès                                                                             |
|----------------------------------------------------------------------------------------------------|
| Gwantmi: Type: VERSON GRAFUT INTERNET ✓ Total : 0.00 €   Prix writiare (K): 0.00 Sows-total (K): 0.00 € |
| Cliquer sur "Ajouter"                                                                                   |
| Quantité Type Prix unitaire Sous-total Retirer<br>Votre parser est vide.                                |
| 3. Validation panier                                                                                    |

- 5- Téléchargement et impression du devis
- 6- Dépôt dans l'application du bon de commande valant engagement juridique émis par l'établissement client.

| Dépot du bon de commande |                     |         |
|--------------------------|---------------------|---------|
| Bon de commande signé :  | Ajouter un document | Envoyer |

NB : le bon de commande doit correspondre au devis émis : articles, quantités et montants. Il est possible de modifier le panier le cas échéant.

Seul un document PDF peut être transmis par « Ajouter un document...»

Panier et devis sont modifiables tant que le bon de commande établissement n'est pas envoyé via l'application au Rectorat de Montpellier.

Si une erreur est constatée après l'envoi de la commande, faire aussitôt une demande de rejet à <u>bareme@ac-montpellier.fr</u> en précisant le numéro de transaction (N° commande Barème de Montpellier).

7- Prise en compte de la commande par le rectorat de Montpellier.

Après vérification de la commande et des pièces transmises le rectorat valide la commande. **Si la commande n'est pas conforme**, elle sera refusée (donc annulée) il convient dans ce cas de saisir un nouveau panier.

Il est désormais possible de récupérer identifiant et mot de passe de consultation en cliquant sur le bouton Codes d'accès Web.

| Table                                                                                                    | eau de bord                      |                                 |
|----------------------------------------------------------------------------------------------------|----------------------------------|---------------------------------|
| Servenue dans l'application Barème.<br>Cette application permet la gestion des abonnements au Barème de Montp<br>Pour la consultation du Barème, veuillez vous rendre à l'adresse https://bare | eller:<br>me.ac-montpeller:tr    | Convent utiliser Papplication ? |
| los commandes actives pour l'année en cours                                                                                                    | + Passer une Nouvelle contenands | Codes Dacots Datare Web         |
|                                                                                                    | 7                                |                                 |
| commar                                                                                                    | nde Coo                          | les d'accès web                 |

Fiche 03 saisie d'une commande